Порядок проходження анонімного опитування через web-портал <u>https://erp.kname.edu.ua/</u> 1. Зайдіть на web-портал автоматизованої системи управління навчальним процесом ХНУГХ ім. О.М. Бекетова за наступним гіперпосиланням та пройдіть авторизацію, якщо не <u>реєструвались раніше то спочатку реєстрацію https://erp.kname.edu.ua</u>

|           |                                    |                                                  | 1                                         | в ~             |
|-----------|------------------------------------|--------------------------------------------------|-------------------------------------------|-----------------|
| (←) → ♂ ŵ | 🛛 🔒 https://erp.kname.edu.ua/login |                                                  | ⊘ ☆                                       | III\ 🗊 ⑧ yD 🔝 ☰ |
|           |                                    |                                                  |                                           |                 |
|           |                                    |                                                  |                                           |                 |
|           |                                    |                                                  |                                           |                 |
|           |                                    |                                                  |                                           |                 |
|           |                                    |                                                  |                                           |                 |
|           |                                    | MKP                                              |                                           |                 |
|           |                                    |                                                  |                                           |                 |
|           |                                    |                                                  |                                           |                 |
|           |                                    | XI BINIT IN. C. M. BERCIOBU                      |                                           |                 |
|           |                                    | Увійдіть, щоб почати сеанс                       |                                           |                 |
|           |                                    | Логін                                            |                                           |                 |
|           |                                    |                                                  |                                           |                 |
|           |                                    | Пароль                                           |                                           |                 |
|           |                                    |                                                  |                                           |                 |
|           |                                    |                                                  |                                           |                 |
|           |                                    | Увійти                                           |                                           |                 |
|           |                                    |                                                  |                                           |                 |
|           |                                    | Забули пароль?                                   |                                           |                 |
|           |                                    | Зареєструватися                                  |                                           |                 |
|           |                                    |                                                  |                                           |                 |
|           |                                    | 🚸 🛐 🧆 Нован вкладка 🛛 🖌 🕂                        |                                           | - o ×           |
|           |                                    | ← → C û D A https://erp.kname.eduua/registration |                                           | ···· 🖂 🏠 🖉 🖉 🗄  |
|           |                                    |                                                  |                                           |                 |
|           |                                    |                                                  |                                           |                 |
|           |                                    |                                                  |                                           |                 |
|           |                                    |                                                  | MKP                                       |                 |
|           |                                    |                                                  |                                           |                 |
|           |                                    |                                                  |                                           |                 |
|           |                                    | •                                                | Студент Викладач Родитель                 |                 |
|           |                                    |                                                  | ИНН/№ личного дела/№ студенческого билета |                 |
|           |                                    |                                                  | mail                                      |                 |
|           |                                    |                                                  |                                           |                 |
|           |                                    |                                                  |                                           |                 |
|           |                                    |                                                  | Тароль                                    |                 |
|           |                                    |                                                  | Зареєструватися                           |                 |
|           |                                    |                                                  |                                           |                 |
|           |                                    |                                                  |                                           |                 |
|           |                                    |                                                  |                                           |                 |

## 2. У розділі Опитування оберіть пункт меню Опитування.

| 🐠 🖸 🍅 Новая вкладка                                                 | × +                                                                             |            | – o ×        |
|---------------------------------------------------------------------|---------------------------------------------------------------------------------|------------|--------------|
| $\overleftarrow{\leftarrow}$ $\rightarrow$ C $\widehat{\mathbf{u}}$ | 🛛 🔺 https://erp.kname.edu.ua/quiz/index                                         | ⊌ ☆        | \ 🗄 🍭 yD 😫 ☰ |
| MKP                                                                 | ХНУМГ ім. О. М. Бекетова                                                        | Українська | BEIOUSANASIA |
| 🔿 ГОЛОВНА                                                           |                                                                                 |            |              |
| СЕРВІСИ                                                             | Толовна / Опитування / Опитування                                               |            |              |
| 🛎 КАБІНЕТ 🔹 🔉                                                       | <b>ВНИМАНИЕ!</b> Необходимо пройти опрос по всем доступным дисциплинам.         |            | ×            |
| РОЗКЛАД                                                             |                                                                                 |            |              |
|                                                                     | • внимание: опростюлностью анонимный на 2019/2020 учебный год весняний семестр. |            | ×            |
|                                                                     | Дисципліна                                                                      |            |              |
| 🖿 ДОКУМЕНТООБІГ 💦 🔸                                                 | Сделайте свой выбор 🗸                                                           |            |              |
| 🖬 ОПИТУВАННЯ 🗸 🗸                                                    |                                                                                 |            |              |
| Опитування                                                          |                                                                                 |            |              |
| ⊕ інше                                                              |                                                                                 |            |              |
| мобільний розклад                                                   |                                                                                 |            |              |
| Google play                                                         |                                                                                 |            |              |
| DOWNLOAD ON THE                                                     |                                                                                 |            |              |
| App Store                                                           |                                                                                 |            |              |
| R                                                                   |                                                                                 |            |              |
|                                                                     |                                                                                 |            |              |
|                                                                     |                                                                                 |            |              |
|                                                                     |                                                                                 |            |              |
|                                                                     | Copyright © 2008-2020 MKP. <b>Bepcia</b> 1.2.5                                  |            |              |

### 3. З випадаючого списку обрати назву дисципліния з якої буде виконане опитування

| 🚸 💁 ѐ Новая вкладка | × +                                                                                   |      |        |          | - 0  | ×  |
|---------------------|---------------------------------------------------------------------------------------|------|--------|----------|------|----|
| ← → ♂ ☆             | 🖸 📤 https://erp.kname.edu.ua/quiz/index                                               | ເ ☆  |        | III\ 🗉 🔹 | yD 🖸 | ≡≜ |
| ŴŔ                  | ХНУМГ ім. О. М. Бекетова                                                              | Укра | інська |          |      | 2  |
| 🕋 ГОЛОВНА           |                                                                                       |      |        |          |      |    |
| СЕРВІСИ             |                                                                                       |      |        |          |      |    |
| 🚢 КАБІНЕТ 💦 🔸       | • ВНИМАНИЕ! Необходимо пройти опрос по всем доступным дисциплинам.                    |      |        |          | >    | ¢  |
| 🗎 РОЗКЛАД 🔹 🕨       |                                                                                       |      |        |          |      |    |
| 🔊 успішність 💦 🔸    | <b>ВНИМАНИЕ!</b> Опрос полностью анонимный на 2019/2020 учебный год Весняний семестр. |      |        |          | ×    | ¢  |
| ПНФОРМАТОР          |                                                                                       |      |        |          |      |    |
| ≔ список >          | Дисципліна                                                                            |      |        |          |      |    |
| 🖿 ДОКУМЕНТООБІГ 💦 🕨 | Сделайте свой выбор Y                                                                 |      |        |          |      |    |
| 🖪 ОПИТУВАННЯ 🗸 🗸    | необходимо пройти опрос                                                               |      |        |          |      |    |
|                     | Безпека життєдіяльності та основи охорони праці                                       |      |        |          |      |    |
| Опитування          | Зовнішньо-економічна діяльність                                                       |      |        |          |      |    |
|                     | Іноземна мова (середній рівень)                                                       |      |        |          |      |    |
|                     | Лопстика<br>Менеджмент і адміністрування (Управління інноваціями)                     |      |        |          |      |    |
| МОБІЛЬНИЙ РОЗКЛАД   | Митні операції                                                                        |      |        |          |      |    |
| Google play         | Облік і аудит                                                                         |      |        |          |      |    |
|                     | Функціональна логістика (частина 1)                                                   |      |        |          |      |    |
| App Store           | ОПИТУВАННЯ ПРОВЕДЕНО                                                                  |      |        |          |      |    |
|                     |                                                                                       |      |        |          |      |    |

#### 4. Відповісти на всі питання анкети, встановивши позначку біля обраної кількості балів.

| 婈 🧕 🌢 Новая вкладка                                                                        | × +                          |                                          |                           |                                  |                                         |                                |                                                    | -                                    | o ×   |
|--------------------------------------------------------------------------------------------|------------------------------|------------------------------------------|---------------------------|----------------------------------|-----------------------------------------|--------------------------------|----------------------------------------------------|--------------------------------------|-------|
| $\overleftarrow{\bullet}$ $\rightarrow$ C $\textcircled{a}$                                | 🛛 🔒 https://erp.kn           | ame.edu.ua/quiz/index                    |                           |                                  |                                         |                                | ⊠ ☆                                                | III\ ⊡ ® y                           | D 🖸 🖻 |
| <b>MKP</b>                                                                                 |                              |                                          | ХН                        | УМГ ім. О. М.                    | Бекетова                                |                                | Ук                                                 | раїнська                             | ia 👗  |
|                                                                                            | Головна / Опиту              | вання / Опитування                       |                           |                                  |                                         |                                |                                                    |                                      |       |
|                                                                                            | ВНИМАНИЕ!                    | Необходимо пройти опро                   | с по всем доступным ди    | сциплинам.                       |                                         |                                |                                                    |                                      | ×     |
| успішність >                                                                               | ВНИМАНИЕ!                    | Опрос полностью аноним                   | ный на 2019/2020 учебн    | ый год Весняний семестр.         |                                         |                                |                                                    |                                      | ×     |
| <ul> <li>■ ІНФОРМАТОР</li> <li>&gt;</li> <li>&gt;</li> <li>СПИСОК</li> <li>&gt;</li> </ul> | Дисципліна                   |                                          | ui.                       |                                  |                                         |                                |                                                    |                                      |       |
| 🗁 ДОКУМЕНТООБІГ 💦 🔸                                                                        | везнека життедии             |                                          | 4                         |                                  |                                         |                                |                                                    |                                      |       |
| 🖪 ОПИТУВАННЯ 🛛 🗸                                                                           | 1. Наскільки зроз            | умілими були цілі дисципл                | ліни?                     |                                  |                                         |                                |                                                    |                                      |       |
| Опитування                                                                                 | О 1<br>Не визначено цілі і з | о 2 авдання дисципліни                   | Оз                        | О 4<br>Не достатньо визначено за | 5<br>в'язок дисципліни із застосуванням | О 6<br>у практичній діяльності | <ul> <li>7</li> <li>Цілком зрозуміло що</li> </ul> | э вивчаю і як застосувати це на пран | ктиці |
| ⊕ iнше →                                                                                   | 2. Чи є навчально            | о-методичне та інформаці                 | йне забезпечення достат   | нім для вивчення дисциплі        | іни?                                    |                                |                                                    |                                      |       |
| мобільний розклад                                                                          | 0 1                          | ○ 2                                      | О З                       | 4                                | 5                                       | 6                              | • 7                                                |                                      |       |
| Google play                                                                                | 3. Чи були достат            | німи для опанування дисц                 | ипліни попередні знанн    | я, якими Ви вололіли?            | эдичне та поррмацине заоезпечен         | ня є достатнім                 | павчально-методичне заоезпечення (                 | : повним, включаючи підтримку ме     | logie |
| Download on the App Store                                                                  | О 1<br>Наявний рівень знан   | 2<br>ь унеможливлює опанування ди        | ) 3<br>сципліни           | 4<br>Доводилось                  | 5<br>довчати значний обсяг навчального  | О б                            | • 7                                                | Наявних знань цілком доста           | тньо  |
|                                                                                            | 4. Чи повторюют              | ъся навчальні питання <mark>(ц</mark> іл | іі) дисципліни зі змістом | дисциплін, які Ви вивчали        | раніше?                                 |                                |                                                    |                                      |       |
|                                                                                            | 0 1                          | <u> </u>                                 | <u> </u>                  | <b>4</b>                         | ○ 5                                     | 6                              | • 7                                                |                                      |       |
|                                                                                            |                              | итань були предметом вивчения            |                           | завиальний процес? (Ви ба        | ните, нусте, масте робоне мі            |                                |                                                    | вчальні питання (цілі) не повторюю   | вся   |
|                                                                                            |                              | 2                                        | О З                       | авчальний процес: (ви ба         | 0 5                                     |                                | • 7                                                |                                      |       |
|                                                                                            | Дуже погано                  |                                          |                           | При                              | ийнятний для комфортного навчанн        | я                              | Задовольняють вс                                   | мої потреби для комфортного навч     | ання  |
|                                                                                            | 6. Чи дотримувал             | пись викладачі розкладу ау               | диторних занять та конс   | ультацій?                        |                                         |                                |                                                    |                                      |       |
|                                                                                            | О 1<br>Заняття починаютьс    | 2<br>я чи завершуються не за розклад     | <u>ом</u>                 | ○ 4                              | 5<br>ушення не мають системний характа  | ○ 6<br>ep                      | • 7                                                | Завжди відповідно розк               | ладу  |

## 5. Натиснути Зберегти.

| вая вкладка | ×   +                |                                       |                     |                             |                                                          |                          |                                  | - 0                                      |
|-------------|----------------------|---------------------------------------|---------------------|-----------------------------|----------------------------------------------------------|--------------------------|----------------------------------|------------------------------------------|
|             | 🛛 🔒 https://erp.kr   | name.edu.ua/quiz/index                |                     |                             |                                                          |                          | ⊵ ☆                              | \ 🗊 🔍 yD 関                               |
|             | Багато навчальних г  | питань були предметом вивчення в інши | их дисциплінах      | Зміст окре                  | мих навчальних питань доводивс                           | я повторно               | Ha                               | вчальні питання (цілі) не повторюються   |
|             | 5. Як характериз     | зується освітній простір та умови     | и в яких відбувався | навчальний процес? (Ви ба   | чите, чуєте, маєте робоче і                              | иісце в лабораторії)     |                                  |                                          |
|             | O 1                  | O 2                                   | О З                 | ○ 4                         | ○ 5                                                      | 6                        | • 7                              |                                          |
|             | Дуже погано          |                                       |                     | Пр                          | ійнятний для комфортного навча                           | ня                       | Задовольняють вс                 | мої потреби для комфортного навчання     |
|             | 6. Чи дотримува      | ались викладачі розкладу аудито       | рних занять та кон  | сультацій?                  |                                                          |                          |                                  |                                          |
|             |                      |                                       | 3                   | <ul> <li>○ 4</li> </ul>     | 0 5                                                      | 6                        | • 7                              |                                          |
|             |                      | ся чи завершуються не за розкладом    |                     |                             |                                                          |                          |                                  | завжди відновідно розкладу               |
|             | 7. Чи були викла     | адачі доступними для консульта        | ци та роз яснень по | оза основними аудиторним    | и заняттями:                                             | 0.6                      | • 7                              |                                          |
|             | Час для консультаці  | ій не призначався                     | 03                  | U 4<br>Кон                  | ی پ<br>ультації не мали системний харан                  | αep                      | Консультації згідно граф         | іку, викладачі доступні для консультацій |
|             | 8. Для Вашого рі     | івня розуміння, чи були пояснен       | ня виклалачів зана  | лто склалними, налто прос   | гими, чи вілповілними?                                   |                          |                                  |                                          |
|             | 0 1                  | O 2                                   | O 3                 | ○ 4                         | 0 5                                                      | 0 6                      | • 7                              |                                          |
|             | Надто складно        |                                       |                     | Час від часу потребувал     | и додаткових пояснень або навпа                          | ки були дуже простими    | Навчальний м                     | атеріал доводився доступно та зрозуміло  |
|             | 9. Оцініть загаль    | ьний рівень проведення лекцій         |                     |                             |                                                          |                          |                                  |                                          |
|             | O 1                  | ○ 2                                   | О З                 | O 4                         | ○ 5                                                      | 0 6                      | • 7                              |                                          |
|             | Заняття не підготовл | лені                                  |                     | Підготовлені на достатнь    | ому рівні, використовуються різн<br>теоретичних положень | і підходи для пояснення  | Заняття ретельно підготовлені, в | ключаючи візуалізацію у MS PowerPoint    |
|             | 10. Оцініть загал    | льний рівень проведення практи        | ичних (лабораторни  | х) занять                   |                                                          |                          |                                  |                                          |
|             | 0 1                  | <u> </u>                              | ○ 3                 | <u> </u>                    | ○ 5                                                      | 0 6                      | • 7                              |                                          |
|             | Заняття не підготов  | лені                                  |                     | Підготовлені на достатньо   | му рівні, включаючи устаткування<br>викладача            | я, обладнання, пояснення |                                  | Заняття ретельно підготовлені            |
|             | 11. Наскільки чіт    | ткими та прозорими були крите         | рії оцінки навчальн | их завдань, та оцінка досяг | нень студентів?                                          |                          |                                  |                                          |
|             | 0 1                  | O 2                                   | О З                 | ○ 4                         | ○ 5                                                      | 0 6                      | • 7                              |                                          |
|             | Критерії оцінки не д | доводились                            |                     | Окремі складо               | зі в системі оцінювання потребува                        | ли роз'яснень            | Жодних зауважень до              | прозорості та об'єктивності оцінювання   |
|             | 12. Яку оцінку Ві    | и би дали в цілому реалізації ціє     | і дисципліни?       |                             |                                                          |                          |                                  |                                          |
|             | 0 1                  | O 2                                   | ○ 3                 | ○ 4                         | 0 5                                                      | 0 6                      | • 7                              |                                          |
|             | Погано               |                                       |                     |                             | Задовільно                                               |                          |                                  | Відмінно                                 |
|             | 🗸 Зберегти           |                                       |                     |                             |                                                          |                          |                                  |                                          |
|             |                      |                                       |                     |                             |                                                          |                          |                                  |                                          |
|             |                      |                                       |                     | Con                         | right © 2008-2020 MKP. Rencia                            | 125                      |                                  |                                          |

# 6. Якщо помилково зберегли анкету її можно пройти повторно натиснувши кнопку Отменить результат опроса.

| <ul> <li>Конструкций</li> <li>Конструкций</li> <li>Констру</li></ul> | ×   +                                                                                                    |     |                                                                                                    |                                                                                                    |        |   |
|----------------------------------------------------------------------------------------------------|----------------------------------------------------------------------------------------------------|-----|----------------------------------------------------------------------------------------------------|----------------------------------------------------------------------------------------------------|--------|---|
| 企                                                                                                    | Image: Interprojement and the state of the state of the state o | ⊌ ☆ | li                                                                                                    | II\ 🗊                                                                                                    | و ا    | D |
| Iteratement       X       Iteration         C       C       Iteration       C         C       C       C       C       C         C       C       C       C       C       C         C       C       C       C       C       C       C         C       C                                                                                                    |                                                                                                    |     | нська                                                                                                    |                                                                                                    |        |   |
|                                                                                                    | Головна / Опитування / Опитування                                                                                                    |     |                                                                                                    |                                                                                                    |        |   |
|                                                                                                    | <b>ВНИМАНИЕ!</b> Необходимо пройти опрос по всем доступным дисциплинам.                                                                                                    |     |                                                                                                    |                                                                                                    |        |   |
|                                                                                                    | <b>ВНИМАНИЕ!</b> Опрос полностью анонимный на 2019/2020 учебный год Весняний семестр.                                                                                                    |     |                                                                                                    |                                                                                                    |        |   |
| тор > >                                                                                                    | Дисципліна<br>Безпека життєдіяльності та основи охорони праці ~                                                                                                    |     |                                                                                                    |                                                                                                    |        |   |
|                                                                                                    |                                                                                                    |     |                                                                                                    |                                                                                                    |        |   |
| мня 🗸                                                                                                    | Питання                                                                                                    |     | Тип                                                                                                    | Відг                                                                                                    | повідь |   |
| ння                                                                                                    | Питання<br>1. Наскільки зрозумілими були цілі дисципліни?                                                                                                    |     | <b>Тип</b><br>Шкала                                                                                                    | <b>Відг</b><br>7                                                                                                    | повідь |   |
| кни книни                                                                                                    | Питання<br>1. Наскільки зрозумілими були цілі дисципліни?<br>2. Чи є навчально-методичне та інформаційне забезпечення достатнім для вивчення дисципліни?                                                                                                    |     | <b>Тип</b><br>Шкала<br>Шкала                                                                                                    | Відг<br>7<br>7                                                                                                    | повідь |   |
| ння                                                                                                    | Питання  1. Наскільки зрозумілими були цілі дисципліни?  2. Чи є навчально-методичне та інформаційне забезпечення достатнім для вивчення дисципліни?  3. Чи були достатніми для опанування дисципліни попередні знання, якими Ви володіли?                                                                                                    |     | Тип<br>Шкала<br>Шкала<br>Шкала                                                                                                    | Відг<br>7<br>7<br>7<br>7                                                                                                    | повідь |   |
| ння<br>чня<br>эклад<br>ою арр оп                                                                                                    | Питання         1. Наскільки зрозумілими були цілі дисципліни?         2. Чи є навчально-методичне та інформаційне забезпечення достатнім для вивчення дисципліни?         3. Чи були достатніми для опанування дисципліни попередні знання, якими Ви володіли?         4. Чи повторюються навчальні питання (цілі) дисципліни зі змістом дисциплін, які Ви вивчали раніше?                                                                                                    |     | Тип<br>Шкала<br>Шкала<br>Шкала<br>Шкала                                                                                                    | Відг<br>7<br>7<br>7<br>7<br>7<br>7                                                                                                    | повідь |   |
| ння<br>ння<br>жлад<br>old app on<br>ogle play                                                                                                    | Питання           1. Наскільки зрозумілими були цілі дисципліни?           2. Чи є навчально-методичне та інформаційне забезпечення достатнім для вивчення дисципліни?           3. Чи були достатніми для опанування дисципліни попередні знання, якими Ви володіли?           4. Чи повторюються навчальні питання (цілі) дисципліни зі змістом дисциплін, які Ви вивчали раніше?           5. Як характеризується освітній простір та умови в яких відбувався навчальний процес? (Ви бачите, чуєте, маєте робоче місце в лабораторії)                                                                                                    |     | Тип<br>Шкала<br>Шкала<br>Шкала<br>Шкала<br>Шкала                                                                                                    | Bigr           7           7           7           7           7           7           7           7           7                                                                                                    | повідь |   |
| HHA<br>HHA<br>BRUTAA<br>OID APP ON<br>HOGIC Play                                                                                                    | Питання           1. Наскільки зрозумілими були цілі дисципліни?           2. Чи є навчально-методичне та інформаційне забезпечення достатнім для вивчення дисципліни?           3. Чи були достатніми для опанування дисципліни попередні знання, якими Ви володіли?           4. Чи повторюються навчальні питання (цілі) дисципліни зі змістом дисциплін, які Ви вивчали раніше?           5. Як характеризується освітній простір та умови в яких відбувався навчальний процес? (Ви бачите, чуєте, маєте робоче місце в лабораторії)           6. Чи дотримувались викладачі розкладу аудиторних занять та консультацій?                                                                                                    |     | Тил<br>Шкала<br>Шкала<br>Шкала<br>Шкала<br>Шкала<br>Шкала                                                                                                    | Bigr           7           7           7           7           7           7           7           7           7           7           7           7           7           7           7                                                                                                    | повідь |   |
| ння<br>ння<br>вклад<br>юде play<br>коад он тне<br>pp Store                                                                                                    | Питання           1. Наскільки зрозумілими були цілі дисципліни?           2. Чи є навчально-методичне та інформаційне забезпечення достатнім для вивчення дисципліни?           3. Чи були достатніми для опанування дисципліни попередні знання, якими Ви володіли?           4. Чи повторюються навчальні питання (цілі) дисципліни зі змістом дисциплін, які Ви вивчали раніше?           5. Як характеризується освітній простір та умови в яких відбувався навчальний процес? (Ви бачите, чуєте, маєте робоче місце в лабораторії)           6. Чи дотримувались викладачі розкладу аудиторних занять та консультацій?           7. Чи були викладачі доступними для консультацій та роз'яснень поза основними аудиторними заняттями?                                                                                                    |     | Тип           Шкала           Шкала           Шкала           Шкала           Шкала           Шкала           Шкала           Шкала           Шкала           Шкала           Шкала           Шкала           Шкала           Шкала           Шкала                                                                                 | Bigr           7           7           7           7           7           7           7           7           7           7           7           7           7           7           7           7           7           7           7           7                                                                                                    | повідь |   |
| HHA<br>HHA<br>BRAAA<br>DID APP ON<br>HOOD ON THE<br>DID Store                                                                                                    | Питання           1. Наскільки зрозумілими були цілі дисципліни?           2. Чи є навчально-методичне та інформаційне забезпечення достатнім для вивчення дисципліни?           3. Чи були достатніми для опанування дисципліни попередні знання, якими Ви володіли?           4. Чи повторюються навчальні питання (цілі) дисципліни зі змістом дисциплін, які Ви вивчали раніше?           5. Як характеризується освітній простір та умови в яких відбувався навчальний процес? (Ви бачите, чуєте, маєте робоче місце в лабораторії)           6. Чи дотримувались викладачі розкладу аудиторних занять та консультацій?           7. Чи були викладачі доступними для консультацій та роз'яснень поза основними аудиторними заняттями?           8. Для Вашого рівня розуміння, чи були пояснення викладачів занадто складними, надто простими, чи відповідними?                                                                                                    |     | Тип           Шкала           Шкала           Шкала           Шкала           Шкала           Шкала           Шкала           Шкала           Шкала           Шкала           Шкала           Шкала           Шкала           Шкала           Шкала                                                                                 | Bigr           7           7           7           7           7           7           7           7           7           7           7           7           7           7           7           7           7           7                                                                                                    | повідь |   |
| HHH<br>HHS<br>BRAAA<br>OID APP ON<br>HOG DE play<br>HOAD ON THE<br>IP Store                                                                                                    | Питання           1. Наскільки зрозумілими були цілі дисципліни?           2. Чи є навчально-методичне та інформаційне забезпечення достатнім для вивчення дисципліни?           3. Чи були достатніми для опанування дисципліни попередні знання, якими Ви володіли?           4. Чи повторюються навчальні питання (цілі) дисципліни зі змістом дисциплін, які Ви вивчали раніше?           5. Як характеризується освітній простір та умови в яких відбувався навчальний процес? (Ви бачите, чуєте, маєте робоче місце в лабораторії)           6. Чи дотримувались викладачі розкладу аудиторних занять та консультацій?           7. Чи були викладачі доступними для консультацій та роз'яснень поза основними аудиторними заняттями?           8. Для Вашого рівня розуміння, чи були пояснення викладачів занадто складними, надто простими, чи відповідними?           9. Оцініть загальний рівень проведення лекцій                                                                                                    |     | Тип           Шкала           Шкала           Шкала           Шкала           Шкала           Шкала           Шкала           Шкала           Шкала           Шкала           Шкала           Шкала           Шкала           Шкала           Шкала           Шкала           Шкала           Шкала                                 | Відг<br>7<br>7<br>7<br>7<br>7<br>7<br>7<br>7<br>7<br>7<br>7<br>7<br>7<br>7<br>7<br>7<br>7<br>7                                                                                                    | повідь |   |
| KHHA<br>KHA<br>SK/JAA<br>OID APP ON<br>HOOD ON THE<br>OP Store                                                                                                    | Питання           1. Наскільки зрозумілими були цілі дисципліни?           2. Чи є навчально-методичне та інформаційне забезпечення достатнім для вивчення дисципліни?           3. Чи були достатніми для опанування дисципліни попередні знання, якими Ви володіли?           4. Чи повторюються навчальні питання (цілі) дисципліни зі змістом дисциплін, які Ви вивчали раніше?           5. Як характеризується освітній простір та умови в яких відбувався навчальний процес? (Ви бачите, чуєте, маєте робоче місце в лабораторії)           6. Чи дотримувались викладачі розкладу аудиторних занять та консультацій?           7. Чи були викладачі доступними для консультацій та роз'яснень поза основними аудиторними заняттями?           8. Для Вашого рівня розуміння, чи були пояснення викладачів занадто складними, надто простими, чи відповідними?           9. Оцініть загальний рівень проведення практичних (лабораторних) занять                                                                                                    |     | Тип           Шкала           Шкала                 | Bigr           7           7           7           7           7           7           7           7           7           7           7           7           7           7           7           7           7           7           7           7           7           7           7           7           7           7           7           7           7 | повідь |   |
| HHA<br>HHA<br>BRAAA<br>OID APP ON<br>HOOD ON THE<br>PD Store                                                                                                    | Питання           1. Наскільки зрозумілими були цілі дисципліни?           2. Чи є навчально-методичне та інформаційне забезпечення достатнім для вивчення дисципліни?           3. Чи були достатніми для опанування дисципліни попередні знання, якими Ви володіли?           4. Чи повторюються навчальні питання (цілі) дисципліни зі змістом дисциплін, які Ви вивчали раніше?           5. Як характеризується освітній простір та умови в яких відбувався навчальний процес? (Ви бачите, чуєте, маєте робоче місце в лабораторії)           6. Чи дотримувались викладачі розкладу аудиторних занять та консультацій?           7. Чи були викладачі доступними для консультацій та роз'яснень поза основними аудиторними заняттями?           8. Для Вашого рівня розуміння, чи були пояснення викладачів занадто складними, надто простими, чи відповідними?           9. Оцініть загальний рівень проведення лекцій           10. Оцініть загальний рівень проведення практичних (лабораторних) занять           11. Наскільки чіткими та прозорими були критерії оцінки навчальних завдань, та оцінка досягнень студентів?                                                                                                    |     | Тип           Шкала           Шкала | Bigr           7           7           7           7           7           7           7           7           7           7           7           7           7           7           7           7           7           7           7           7           7           7           7           7           7           7           7                         | повідь |   |

7. Обрати наступну дисципліну для проходження опитування. Опитування вважається завершеним коли всі дисципліни перейдуть у категорію Опитування проведено. У нашому прикладі опитування пройдено лише з дисципліни Безпека життєдіяльності та основи охорони праці.

| 💁  🌢 Новая вкладка                                                                                                    |                                                                                                    |                                                                                                    |           |                  |
|----------------------------------------------------------------------------------------------------|----------------------------------------------------------------------------------------------------|----------------------------------------------------------------------------------------------------|-----------|------------------|
| $ ightarrow$ C' $\mathbf{\hat{G}}$                                                                                                    | Mattheway Antheway An | ⊌ ☆                                                                                                    | III\ 🗉 🔹  | у <mark>D</mark> |
| NKP                                                                                                    | ХНУМГ ім. О. М. Бекетова                                                                                                    | а приз и пров и пров и |           |                  |
| ГОЛОВНА                                                                                                    | Головна / Опитування / Опитування                                                                                                    |                                                                                                    |           |                  |
|                                                                                                    | Толовна / Опитування / Опитування                                                                                                    |                                                                                                    |           |                  |
| АБІНЕТ >                                                                                                    | K   AATOP   K   AATOP   K   K   AATOP   K   K   BHHMAHHEI Onpoc nonnoctuo anonumentui na 2019/2020 yue6htui rog Bechankui cemeerp.   AATOP   K   AATOP   K   Bahhan   Intotus   Bahhan   Intotus   Soeniumbo-excentosivana ginnuktus   Intotus   Soeniumbo-excentosivana ginnuktus   Intotus   Soeniumbo-excentosivana ginnuktus   Intotus   Soeniumbo-excentosivana ginnuktus   Intotus   Soeniumbo-excentosivana ginnuktus   Intotus   Soeniumbo-excentosivana ginnuktus   Intotus   Soeniumbo-excentosivana ginnuktus   Intotus   Soeniumbo-excentosivana ginnuktus   Intotus   Soeniumbo-excentosivana ginnuktus   Intotus   Joertus   Meregxkeert i guninicitysantus (Ynpaenius intuosaginaw)                                                                                                    |                                                                                                    |           |                  |
| озклал                                                                                                    | RBHA       Fonoshia / Onurysanhia / Onurysanhia         RET       >         MA       >         MA       >         MILTOS       >         MATOP       >         MATOP       >         MILTOS       >         MATOP       >         MILTOS       >         MILTOS       ><                                                                                                    |                                                                                                    |           |                  |
| Казана         Казана                                                                                                    |                                                                                                    |                                                                                                    |           |                  |
| XHYMF in. O. M. Bekerosa     Vepaticus     Vepaticus                                                                                              <                                                                                                    |                                                                                                    |                                                                                                    |           |                  |
| ФОРМАТОР                                                                                                    |                                                                                                    |                                                                                                    |           |                  |
| писок >                                                                                                    | Дисципліна                                                                                                    |                                                                                                    |           |                  |
|                                                                                                    | Безпека життєдіяльності та основи охорони праці                                                                                                    |                                                                                                    |           |                  |
| ОКУМЕНТООЫІ                                                                                                    | Сделайте свой выбор                                                                                                    |                                                                                                    |           |                  |
| ОПИТУВАННЯ 🗸 🗸                                                                                                    | необходимо пройти опрос                                                                                                    |                                                                                                    |           | _                |
|                                                                                                    | Зовнішньо-економічна діяльність                                                                                                    | Тип                                                                                                    | Відповідь | ь                |
| литування                                                                                                    | Іноземна мова (середній рівень)                                                                                                    | Шкала                                                                                                    | 7         |                  |
|                                                                                                    | Логістика                                                                                                    | Шкала                                                                                                    | 7         |                  |
|                                                                                                    | Менеджмент і адміністрування (Управління інноваціями)                                                                                                    | Шкала                                                                                                    | 7         |                  |
| Головна / Опитування / Опит<br>БІНЕТ • • • • • • • • • • • • • • • • • • •                                                                                                    | Митні операції                                                                                                    | Шкала                                                                                                    | 7         |                  |
| ANDROID APP ON                                                                                                    |                                                                                                    |                                                                                                    | 7         |                  |
| Google play                                                                                                    |                                                                                                    |                                                                                                    |           |                  |
| DOWNLOAD ON THE                                                                                                    | Безпека життєдіяльності та основи охорони праці                                                                                                    | М. Бекетова         Українська           Українська         Х           Стр.         Х           Половідь         Х           Половідь         Х<                                                                                                    |           |                  |
| Personal account of the standard account of the standard account of the st | 7. ни були викладачт доступпинии для копсультации та роз яспепь поза осповнинии аудипорнинии запяттяниИ?                                                                                                    | Шкала                                                                                                    | 7         |                  |
|                                                                                                    | 8. Для Вашого рівня розуміння, чи були пояснення викладачів занадто складними, надто простими, чи відповідними?                                                                                                    | Шкала                                                                                                    | 7         |                  |
|                                                                                                    | 9. Оцініть загальний рівень проведення лекцій                                                                                                    | Шкала                                                                                                    | 7         |                  |
|                                                                                                    | 10. Оцініть загальний рівень проведення практичних (лабораторних) занять                                                                                                    | Шкала                                                                                                    | 7         |                  |
|                                                                                                    | 11. Наскільки чіткими та прозорими були критерії оцінки навчальних завдань, та оцінка досягнень студентів?                                                                                                    | Шкала                                                                                                    | 7         |                  |
|                                                                                                    |                                                                                                    |                                                                                                    |           |                  |
|                                                                                                    | 12. Яку оцінку Ви би дали в цілому реалізації цієї дисципліни?                                                                                                    | Шкала                                                                                                    | 7         |                  |

📋 Отменить результат опроса